## Сервисные карты

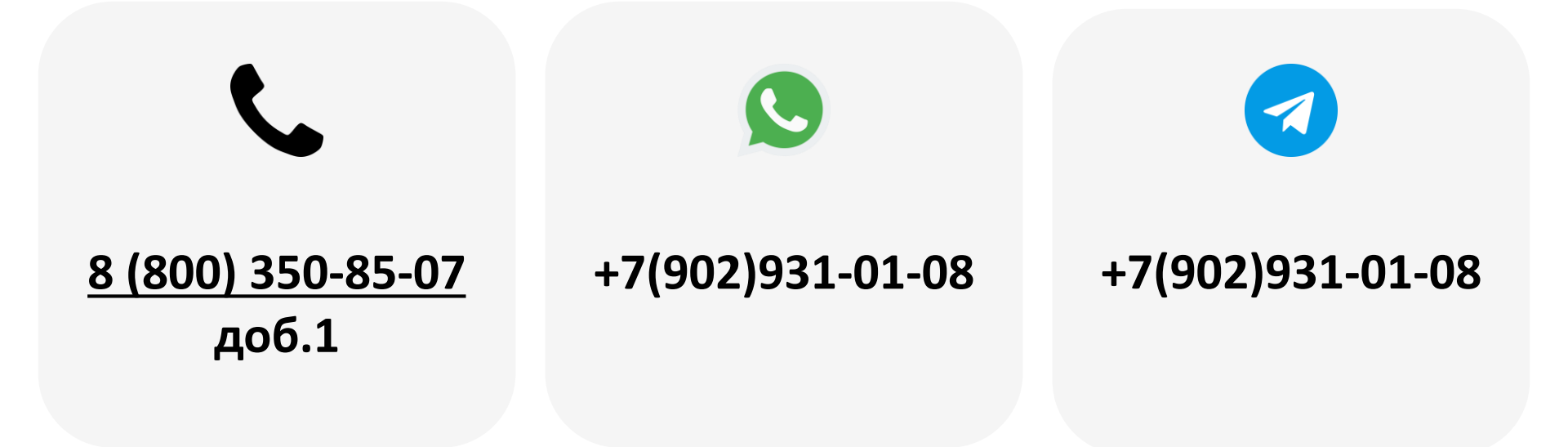

2023

- 1. Общее описание
- 2. Предварительная настройка оборудования
- 3. Получение RFID карты
- 4. Привязка карты к ТА
- 5. Карта обслуживания
- 6. Карта загрузки
- 7. Карта инкассации

Начиная с версии прошивки 15.32 была добавлена возможность переводить телеметрический контроллер в режим обслуживания, загрузки и инкассации с использованием сервисных карт, работающих по технологии MiFare.

Функционал аналогичен нажатию физических кнопок на KitBox Master и KitBox Lite и командам в приложении KitVending.

Карта обслуживания переводит модем в сервисный режим работы, информация об обслуживании отправляется в ЛК; повторное прикладывание карты обслуживания переводит модем в рабочий режим.

Карта загрузки используется при полной загрузке товаров\ингредиентов в ТА, отчет о загрузке отправляется в ЛК.

Карта инкассации используется при инкассации наличных денежных средств, в ЛК отправляется отчет об инкассации; при отсутствии продаж отчет не формируется.

Для предварительной настройки оборудования необходимо зайти в раздел **«Администрирование – справочники – модемы» (1)** на панели навигации, найти в списке необходимый модем, нажать на кнопку **«Настройки модема»** (2) и выставить значения как на скриншоте (3), после чего сохранить настройки.

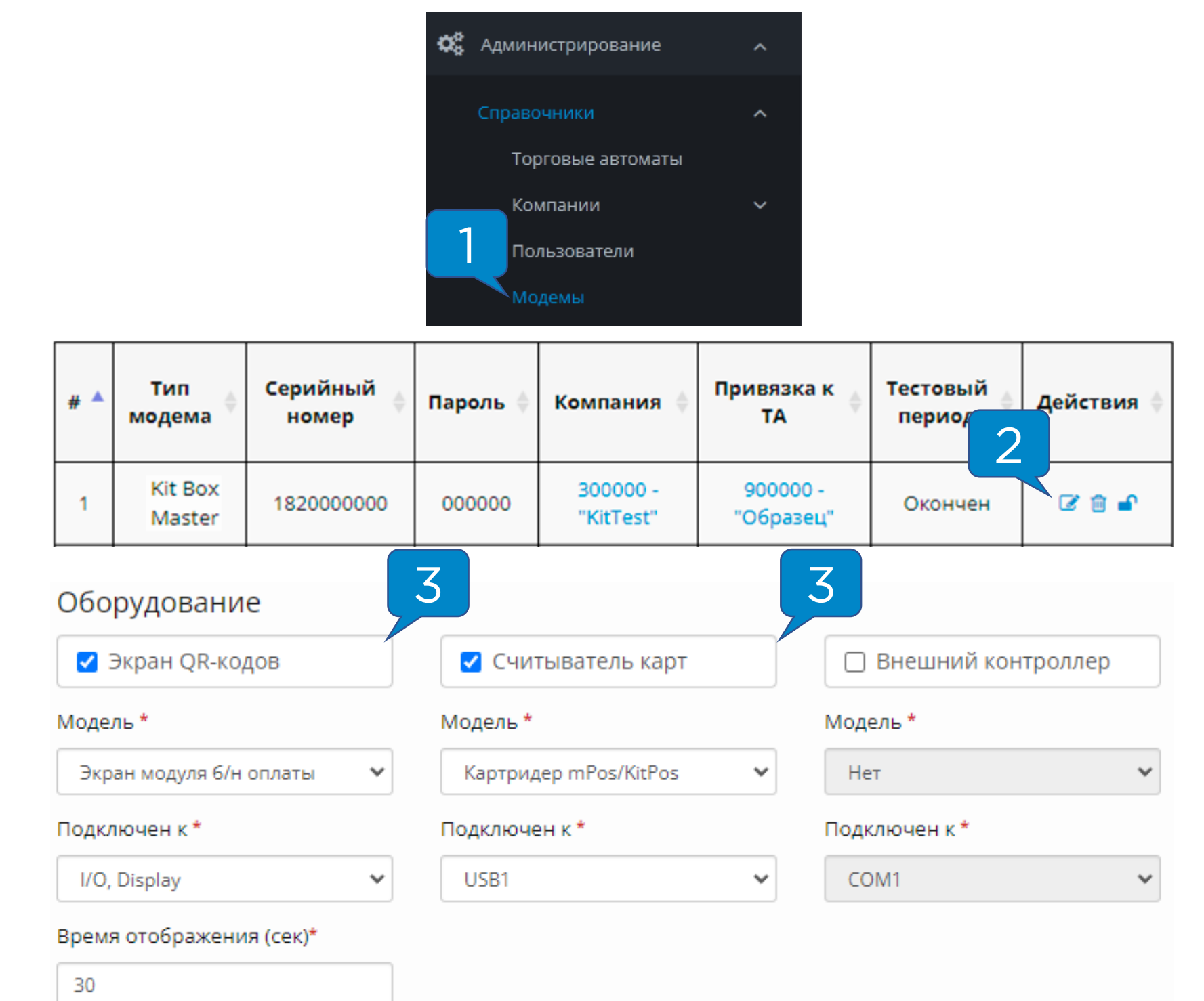

RFID карты можно получить с помощью NFC-считывателя, установленного на смартфон, и с помощью терминала Kit.

Для получения RFID с помощью терминала Kit, терминал нужно перевести в режим лояльности (однократное нажатие на кнопку терминала в EXE протоколе, удержание 3-5 секунд в MDB протоколе) и приложить к нему карту, работающую по технологии MiFare, затем записать или сфотографировать появившийся ID **(1)**:

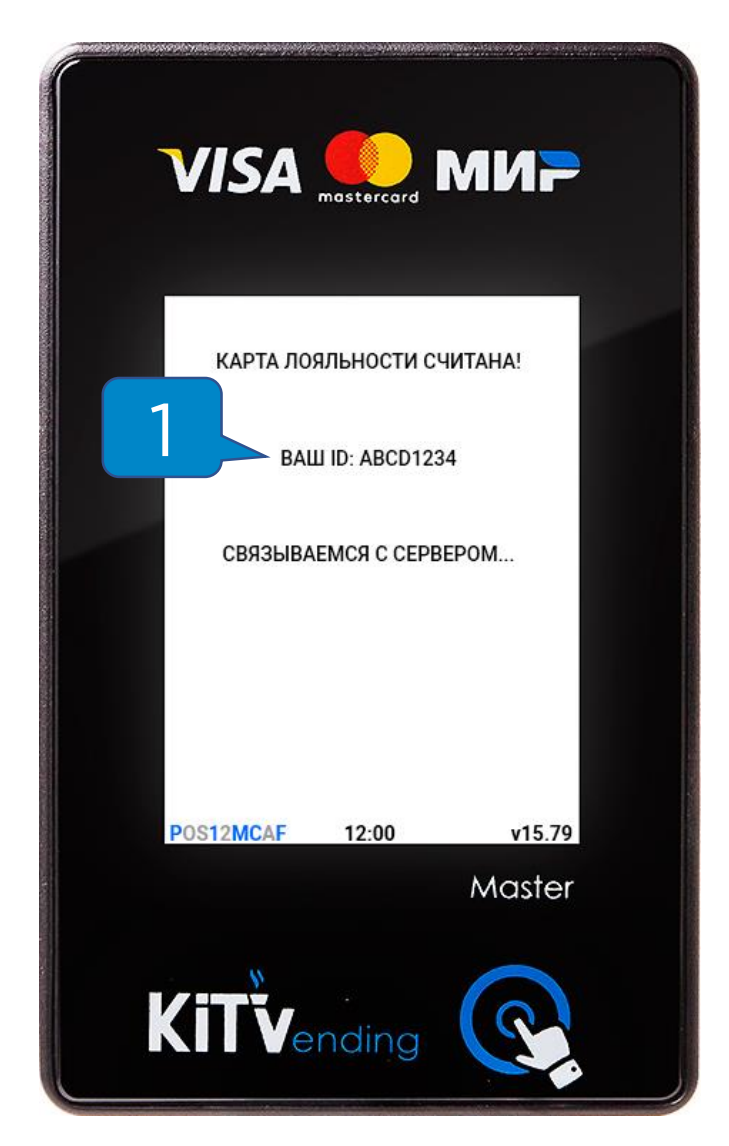

**Внимание!** RFID состоит из цифр и английских букв от A до F, обычно содержит 8 символов.

## Привязка карты к ТА

Для привязки сервисной карты к ТА необходимо зайти в раздел **«Администрирование – Справочники – Торговые автоматы»** и нажать на кнопку **«Редактировать» (1)**:

| ID \$  | Название 🔺<br>автомата | Модель 🝦           | Компания 🔶            | Модем 🔶    | Адрес /<br>Место         | В<br>работе ≑<br>с 1 | Действия ≑ |
|--------|------------------------|--------------------|-----------------------|------------|--------------------------|----------------------|------------|
| 900000 | Образец                | Necta Kikko<br>ES6 | 300000 -<br>"KitTest" | 1820000000 | г. Калуга,<br>пер. Малый | 17.06.2022           |            |

Затем нужно найти в меню поля «RFID карты обслуживания», «RFID карты инкассации» и «RFID карты загрузки» и ввести полученный RFID, после редактирования нажать на кнопку «Сохранить».

| RFID карты обслуживания | RFID карты инкассации | RFID карты загрузки |  |  |
|-------------------------|-----------------------|---------------------|--|--|
| 1234ABCD                | 2341BCDA              | 2312CDAB            |  |  |

Внимание! RFID не должен быть привязан в CRM-системе.

**Внимание!** Каждый RFID может быть использован только для одного действия в одном TA.

Внимание! Каждый RFID можно использовать в качестве действия на нескольких TA.

После перевода терминала в режим лояльности нужно поднести карту, привязанную в качестве карты обслуживания.

На экране терминала должна появиться надпись «Выполняется обслуживание» (1), терминал будет издавать звуковой сигнал каждые 3 секунды. Для перевода в рабочий режим нужно повторно поднести к терминалу карту обслуживания, на экране появится надпись «Обслуживание завершено» (2).

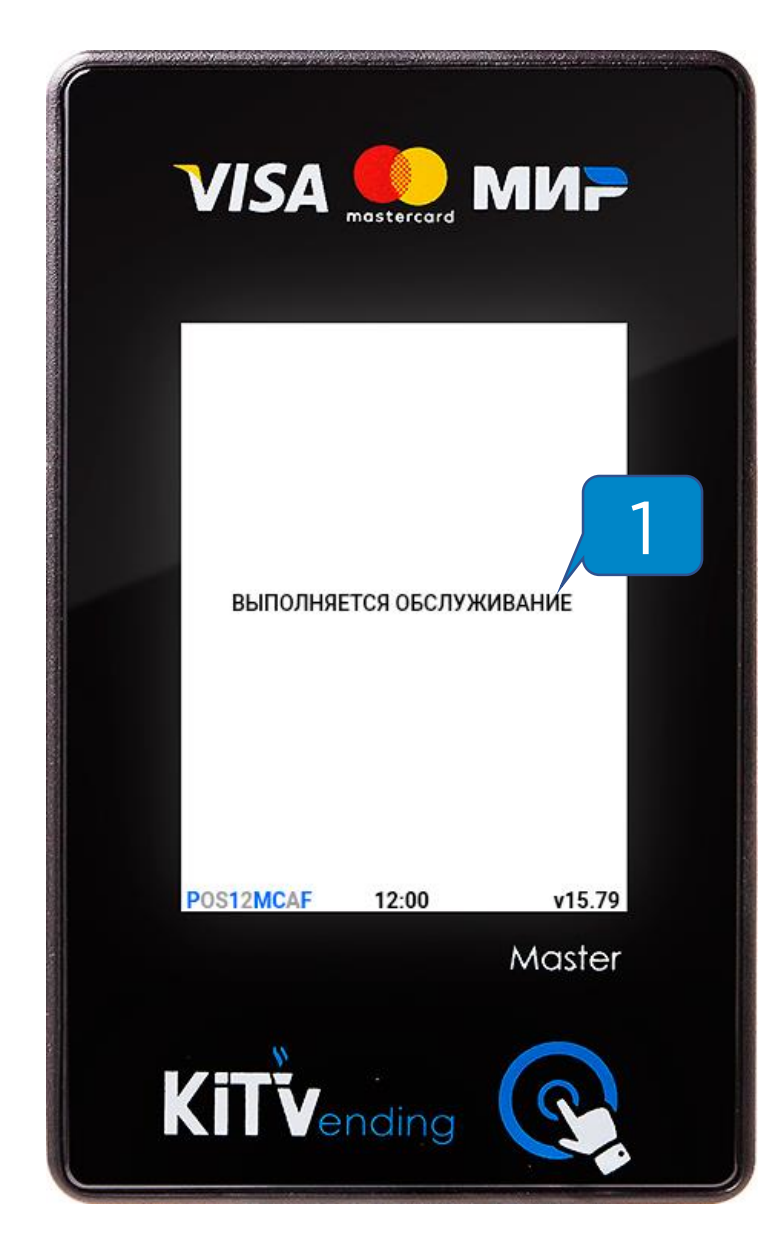

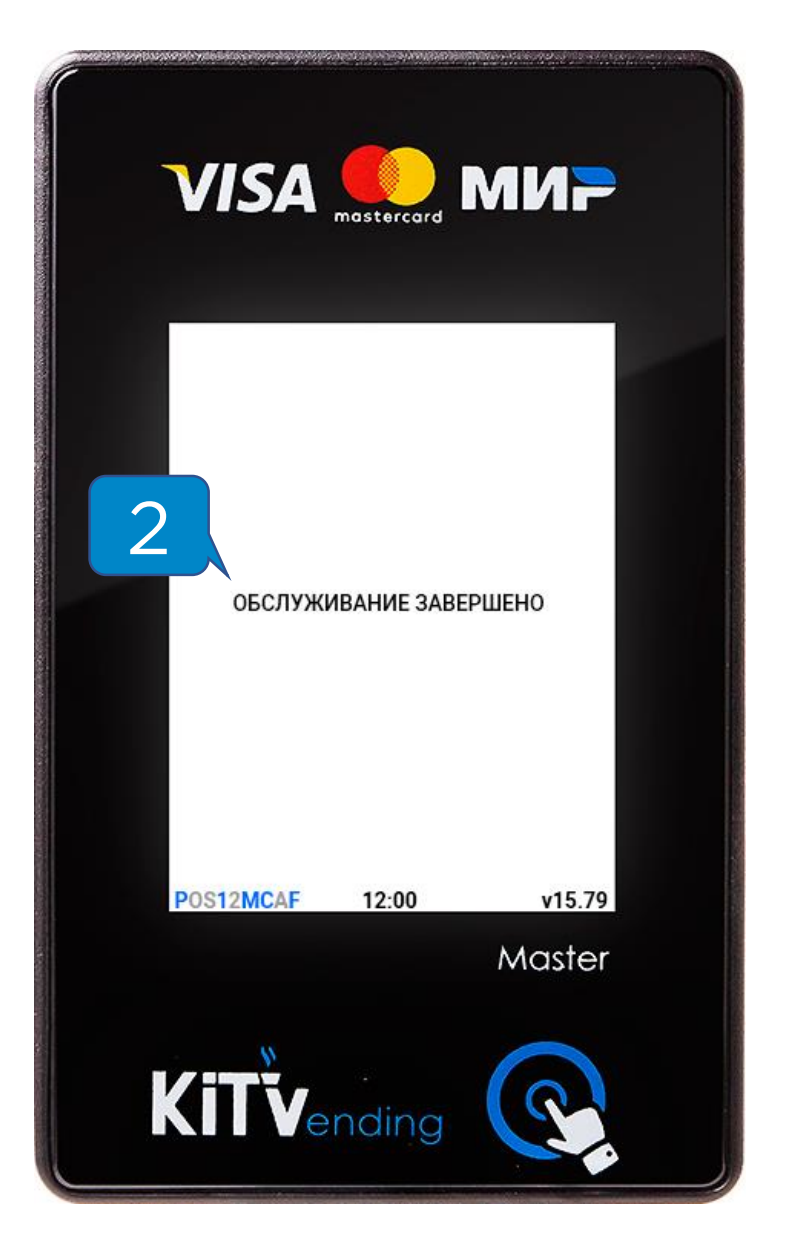

После перевода терминала в режим лояльности нужно поднести карту, привязанную в качестве карты загрузки. На экране терминала должна появиться надпись «Выполняется загрузка» **(1).** 

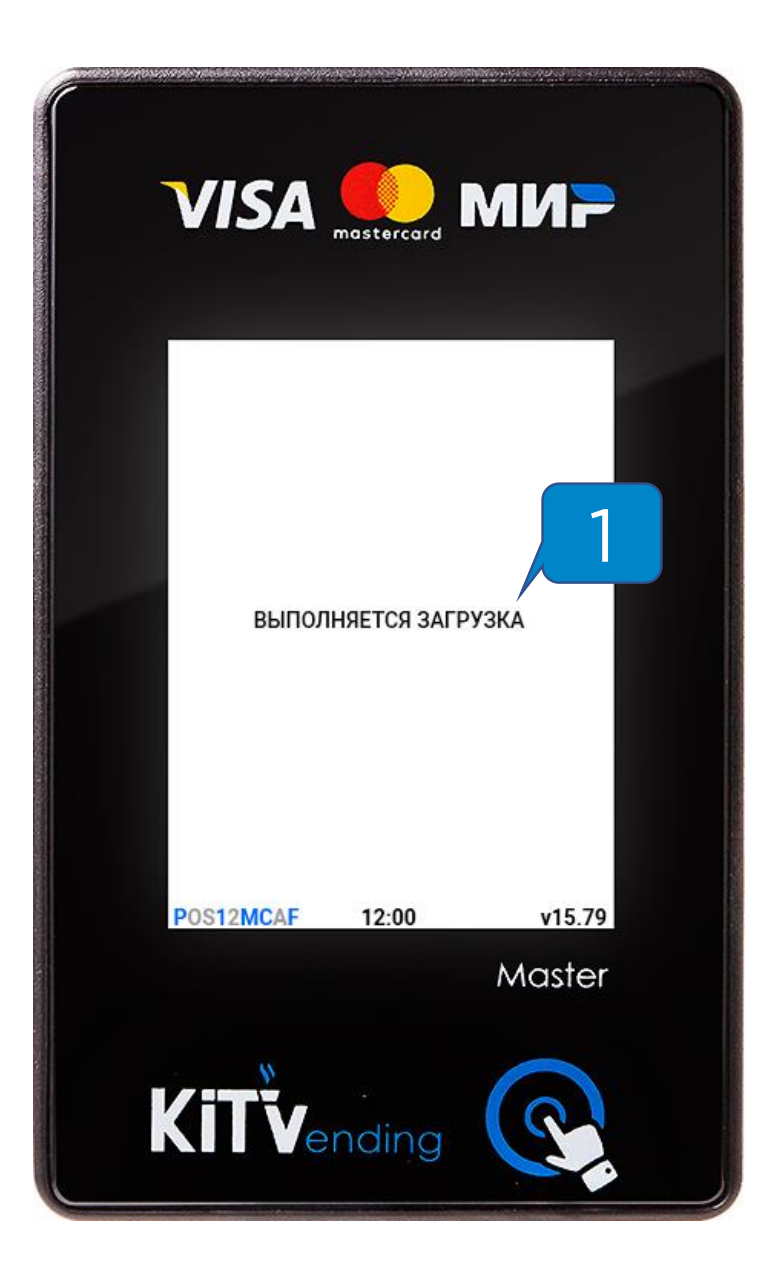

После перевода терминала в режим лояльности нужно поднести карту, привязанную в качестве карты инкассации.

На экране терминала должна появиться надпись «Выполняется инкассация» (1).

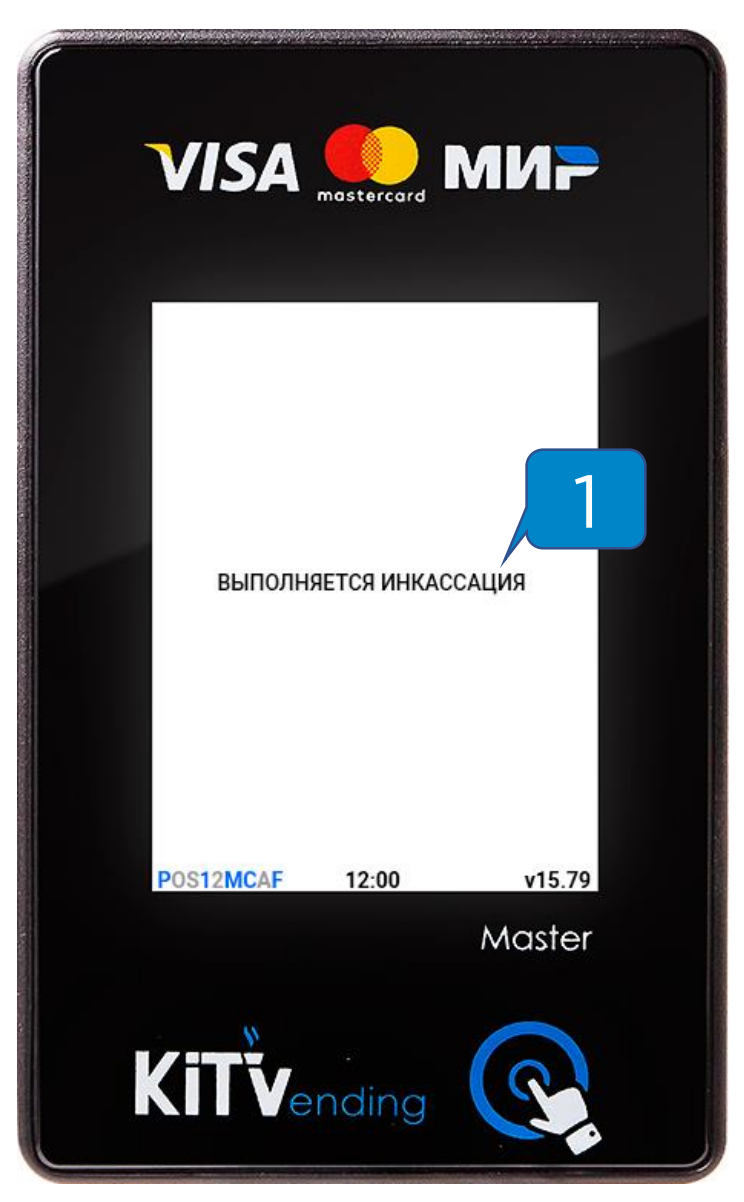